| Universidad de           | Recursos para la evaluación | Enero |  |
|--------------------------|-----------------------------|-------|--|
| Zaragoza                 | SCOPUS Informe de citas e   | 2024  |  |
| Biblioteca Universitaria | Indice H                    |       |  |

## Cómo obtener datos de citas a los trabajos de un autor en Scopus.

Desde la página de inicio, seleccionar la opción de búsqueda "Authors".

| Scopus                       | Search      | Sources | Lists    | SciVal ⊅              | ? | Ŷ | 盦 | Create account | Sign in   |
|------------------------------|-------------|---------|----------|-----------------------|---|---|---|----------------|-----------|
|                              | in one plac | e       |          |                       |   |   |   |                |           |
| Authors     Authors          |             |         |          |                       |   |   |   |                |           |
| Search using: Author name 🗸  |             |         |          |                       |   |   |   | Sear           | ch tips 🕥 |
| Enter last name *<br>arsuaga |             |         | Er<br>j. | nter first name<br>I. |   | - |   |                |           |
| Enter affiliation name       |             |         |          |                       |   |   |   |                |           |
|                              |             |         |          |                       |   |   |   | Sea            | arch Q    |

En la siguiente pantalla, aparecerán las entradas (nombres y variantes) que responden a la búsqueda. Cada una de las entradas de autor indexada en Scopus llevará asociado el número de documentos y su correspondiente índice h, cuyo valor no se acumula aunque se trate de entradas de un mismo autor (los autores pueden ponerse en contacto con Scopus para que se unifiquen las entradas).

| 3 author results                                                   |                                                                                                    |                        | About Scopus Author Identifier >             |
|--------------------------------------------------------------------|----------------------------------------------------------------------------------------------------|------------------------|----------------------------------------------|
| Author last name <b>"Arsuaga"</b> , Author first name <b>'</b>     | 'J. L."                                                                                             |                        |                                              |
| Show exact matches only Refine results Limit to Exclude            | ☐ All ∨ Show documents                                                                              | View citation overview | Sort on: Document count (high-low)           |
| Affiliation ^                                                      | Author                                                                                              | Documents              | h-index ① Affiliation City Country/Territory |
| Selección de las<br>entradas en la lista de<br>nombres y variantes | Arsuaga, Jean Luis<br>Arsuaga, Jean Luis<br>Arsuaga, J. L.<br>Arsuaga, Juan L.<br>View last title ∨ | 2/0                    | Índice h asociado a cada                     |
| Centro Mixto UCM-<br>ISCIII de Evolución Y<br>Comportamiento       | 2 De Arsuaga, J. L.<br>de Arsuaga, J. L.                                                            | 2                      | 2 Univ Scopus Spain                          |

| Universidad de           | Recursos para la evaluación | Enero |  |  |
|--------------------------|-----------------------------|-------|--|--|
| Zaragoza                 | SCOPUS Informe de citas e   | 2024  |  |  |
| Biblioteca Universitaria | Indice H                    |       |  |  |

Pantalla "citation overview" o informe general de las citas recibidas por un autor (los datos corresponderán a la entrada que se haya seleccionado).

|                                                                   |                                | •                                |                                   |               |                       |           |           |                                       |                                                        |                                |       |
|-------------------------------------------------------------------|--------------------------------|----------------------------------|-----------------------------------|---------------|-----------------------|-----------|-----------|---------------------------------------|--------------------------------------------------------|--------------------------------|-------|
| Citati                                                            | on over                        | lew                              |                                   |               |                       |           |           |                                       |                                                        |                                |       |
| ( Back to author                                                  | results                        |                                  |                                   |               | Índice                | h del     | autor.    |                                       | <b></b> Eb                                             | kport (                        | Print |
| This is an overvion <b>270 Cite</b> (                             | ew of citations for the Docume | nis author.<br>nts from "Arsua   | aga, Juan Luis                    | H Add         | to list               |           |           | Author                                | <i>h</i> -index : 60                                   | View <i>h</i> -g               | raph  |
| Date range: 20                                                    | 017 🔽 to 2                     | 2021 Excluiautho                 | de self citations of selecte<br>r | ed 🗌 E<br>a   | xclude self<br>uthors | citations | of all    | Exclude books                         | citations from                                         | /                              | pdate |
|                                                                   | Gráfico de<br>recibidas po     | e citas<br>or año.               | 0 2017 2018                       | 2019<br>Years | 2020 20               | )21       | Sort      | Gráfic<br>los do<br>sirven<br>cálculo | o de las ci<br>ocumentos<br>de base pa<br>o del índice | tas a<br>que<br>ara el<br>e h. |       |
| Page m                                                            | Remove<br>ents                 | Nº total de Citas<br>año.        | recibidas por                     | Citations     | <2017                 | 2017      | 2018 2019 | 2020 20                               | 21 Subtotal                                            | >2021                          | Total |
|                                                                   | ation in homining from         | n Atanuerca. Snain half a millio |                                   | 2020          | I 7646                | 1508      | 1244 1346 | 5 <b>1190 1</b>                       | 79 5467                                                | 0                              | 13113 |
| 2 Short a                                                         | nd long period growth          | markers of enamel formation di   | S                                 | 2020          |                       |           |           | 4                                     | 4                                                      |                                | 4     |
| 3     Metrical analysis of bovine bone remains from the Neolithic |                                |                                  | 2020                              |               |                       |           | 1         | 1                                     |                                                        | 1                              |       |
| 4 The red coloration of Goikoetxe Cave's speleothems (Busturia    |                                |                                  | 2020                              |               |                       |           | 1         | 1 <b>2</b>                            |                                                        | 2                              |       |
| 5 The coc                                                         | hlea of the Aroeira 3 N        | Aiddle Pleistocene cranium—a co  | )                                 | 2020          |                       |           |           | $\nearrow$                            | 0                                                      |                                | 0     |
| 6 Petrogr                                                         | aphic and SEM-EDX c            | haracterization of Mousterian w  | iit                               | 2020          | Nº d                  | e citas   | recibid   | as por ca                             | da <sup>0</sup>                                        |                                | 0     |
| 7 Author                                                          | Correction: The dental         | proteome of Homo antecessor (    | N                                 | 2020          | docu                  | imento    | o por añ  | 0.                                    | 0                                                      |                                | 0     |
|                                                                   |                                |                                  |                                   |               |                       |           |           |                                       |                                                        |                                |       |

| Universidad de           | Recursos para la evaluación | Enero |
|--------------------------|-----------------------------|-------|
| Zaragoza                 | SCOPUS Informe de citas e   | 2024  |
| Biblioteca Universitaria | Indice H                    |       |

El enlace "view h graph" lleva a la página "analyze author output", en donde se muestra de forma gráfica la composición o distribución de su índice h y de los documentos de su responsabilidad indexados en Scopus.

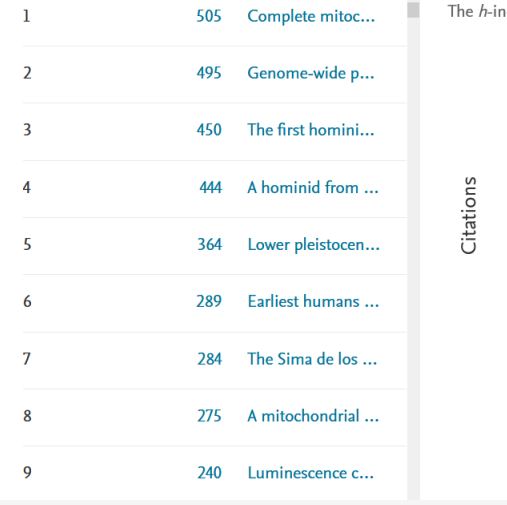

The *h*-index is based upon the number of documents and number of citations.

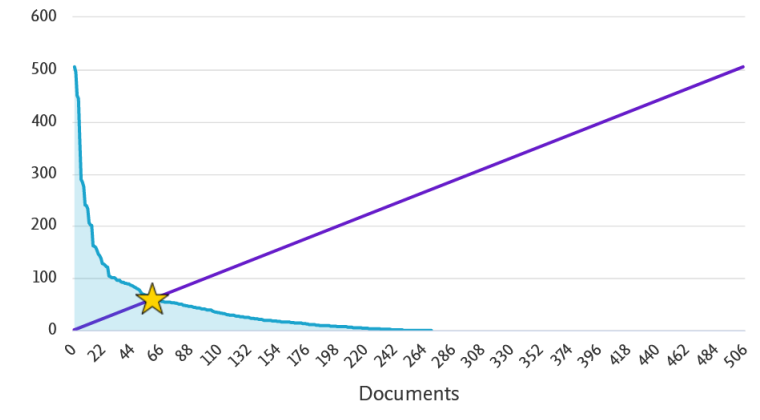

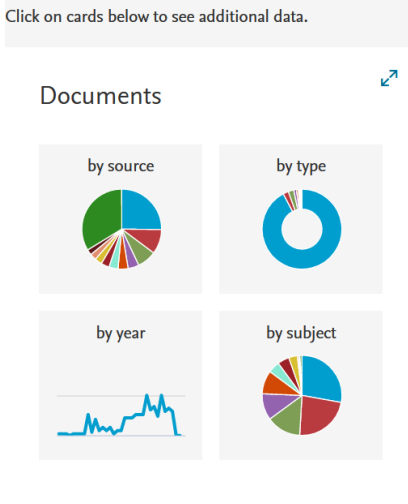

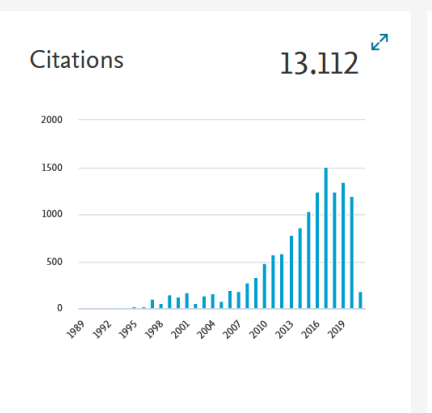

150 co-authors

| Author Name                       | Co-authored Document |  |  |  |
|-----------------------------------|----------------------|--|--|--|
| Bermúdez de Castro,<br>Jose María | 109                  |  |  |  |
| Carbonell, Eudald                 | 85                   |  |  |  |
| Martínez, Ignacio                 | 62                   |  |  |  |
| Carretero Díaz, José<br>Miguel    | 60                   |  |  |  |

27